# 第四届中国林草计算机应用大会(CACFG2023)

## 论文注册及投稿系统操作说明

#### 1、账号注册

进入网址 <u>https://cmt3.research.microsoft.com/CACFG2023/</u>,填写个人注册邮箱、 密码、姓名及机构等信息,点击 Register 注册账号。

| Login                          | Registration                 | n Reset Password                                                                      |  |  |  |  |
|--------------------------------|------------------------------|---------------------------------------------------------------------------------------|--|--|--|--|
| Create New Account             |                              |                                                                                       |  |  |  |  |
| Login info                     | rmation                      |                                                                                       |  |  |  |  |
|                                | * Email                      | CACFG2022@XX.edu.cn This email will be used to login into CMT                         |  |  |  |  |
|                                | * Password                   |                                                                                       |  |  |  |  |
| * Confirm                      | Password                     |                                                                                       |  |  |  |  |
| Personal                       | Informatio                   | n                                                                                     |  |  |  |  |
|                                | First Name                   | Ξ                                                                                     |  |  |  |  |
| Ν                              | 1iddle <mark>I</mark> nitial | Initial                                                                               |  |  |  |  |
| *                              | Last Name                    | ßĸ                                                                                    |  |  |  |  |
|                                | Nickname                     | Nickname                                                                              |  |  |  |  |
| * Organiza                     | ation Name                   | 中南林业科技大学                                                                              |  |  |  |  |
| * Cour                         | ntry/Region                  | China ~                                                                               |  |  |  |  |
| External F                     | Profile Info                 | ormation                                                                              |  |  |  |  |
|                                |                              |                                                                                       |  |  |  |  |
| Google                         | Scholar Id                   | Google Scholar Id                                                                     |  |  |  |  |
| Semantic                       | : Scholar Id                 | Semantic Scholar Id                                                                   |  |  |  |  |
|                                | DBLP Id                      | DBLP Id                                                                               |  |  |  |  |
| Verificatio                    | n                            |                                                                                       |  |  |  |  |
| Enter the chara<br>New   Audio | acters you see               | a                                                                                     |  |  |  |  |
| PYSNVN                         |                              |                                                                                       |  |  |  |  |
|                                |                              | I agree to the Microsoft CMT's Author's Statement, Terms Of Use and Privacy & Cookies |  |  |  |  |
|                                |                              |                                                                                       |  |  |  |  |
|                                |                              | Register No, thanks                                                                   |  |  |  |  |

#### 2、会议登陆

登陆账号界面如下,表示已经进入投稿系统。

| Conferences                  |                                                         |                   |              |                | Li Li ≁ |
|------------------------------|---------------------------------------------------------|-------------------|--------------|----------------|---------|
| Conference List              |                                                         |                   |              |                |         |
| My Conferences (0)           | All Conferences                                         |                   |              | type to filter |         |
| Name                         | Start Date                                              | Location          | External URL | Contact        |         |
|                              |                                                         |                   |              |                |         |
|                              |                                                         |                   |              |                |         |
|                              |                                                         |                   |              |                |         |
|                              |                                                         |                   |              |                |         |
|                              |                                                         |                   |              |                |         |
|                              |                                                         |                   |              |                |         |
|                              |                                                         |                   |              |                |         |
|                              |                                                         |                   |              |                |         |
|                              |                                                         |                   |              |                |         |
|                              |                                                         |                   |              |                |         |
|                              |                                                         |                   |              |                |         |
|                              |                                                         |                   |              |                |         |
| © 2023 Microsoft Corporation | About CMT   Docs   Terms of Use   Privacy & Cookies   F | Request Free Site |              |                |         |

点击"All Conferences",并在右侧搜索框中搜索"CACFG",点击列表中"THE 4RD CHINA COMPUTER APPLICATION CONFERENCE ON FORESTRY AND GRASSLAND",进入第四届中国林草 计算机大会投稿系统。

| Conferences                                                               |            |                 | üü•                                   |
|---------------------------------------------------------------------------|------------|-----------------|---------------------------------------|
| Conference List                                                           |            |                 |                                       |
| My Conferences (0) All Conferences                                        |            |                 | CACFG                                 |
| Name                                                                      | Start Date | Location        | External URL                          |
| THE 4RD CHINA COMPUTER APPLICATION CONFERENCE ON FORESTRY AND GRASSLAND   | 8/26/2023  | XIAN, China     | http://lcjsj.csf.org.cn/dsjindex.html |
| The 3rd Chinese Computer Application Conference of Forestry and Grassland | 2/12/2022  | Harbin, China   | http://lcjsj.csf.org.cn/index.html    |
| The 2nd Chinese Computer Application Conference of Forestry and Grassland | 9/24/2021  | Changsha, China | http://lcjsj.csf.org.cn/index.html    |

© 2023 Microsoft Corporation About CMT | Docs | Terms of Use | Privacy & Cookies | Request Free Site

#### 3、创建新投稿

点击"Create new submission"创建新投稿。

| Submissions                     |                                                                         | Search help artic | des Q Help Cer | nter - Select Your Role : | Author - | CACFG2023 - | Li Li +         |
|---------------------------------|-------------------------------------------------------------------------|-------------------|----------------|---------------------------|----------|-------------|-----------------|
| Author Console                  |                                                                         |                   |                |                           |          |             |                 |
| Please click here to view Welco | me Message & Instructions.                                              |                   |                |                           |          |             |                 |
| + Create new submission         |                                                                         | 0 - 0 of 0        | «« « 1 »       | ** Show: 25               | 50 100   | All         | ear All Filters |
| Paper ID                        | Title                                                                   |                   |                |                           |          |             |                 |
|                                 |                                                                         |                   |                | Files                     |          | Actions     |                 |
| Clear                           |                                                                         |                   | Clear          |                           |          |             |                 |
|                                 |                                                                         |                   |                |                           |          |             |                 |
|                                 |                                                                         |                   |                |                           |          |             |                 |
|                                 |                                                                         |                   |                |                           |          |             |                 |
|                                 |                                                                         |                   |                |                           |          |             |                 |
|                                 |                                                                         |                   |                |                           |          |             |                 |
|                                 |                                                                         |                   |                |                           |          |             |                 |
|                                 |                                                                         |                   |                |                           |          |             |                 |
|                                 |                                                                         |                   |                |                           |          |             |                 |
|                                 |                                                                         |                   |                |                           |          |             |                 |
|                                 |                                                                         |                   |                |                           |          |             |                 |
|                                 |                                                                         |                   |                |                           |          |             |                 |
|                                 |                                                                         |                   |                |                           |          |             |                 |
|                                 |                                                                         |                   |                |                           |          |             |                 |
| © 2023 Microsoft Corporation    | About CMT   Docs   Terms of Use   Privacy & Cookies   Request Free Site |                   |                |                           |          |             |                 |

### 4、输入投稿信息

依次输入标题、摘要,选择论文主题及共同作者信息,上传论文文档(摘要或全文), 提交。备注:中英文投稿均在此页面。

| Submissions            |                                                            |              | Search help articles | Q Help Center -      | Select Your Role : | Author - | CACFG2023 -    |              |
|------------------------|------------------------------------------------------------|--------------|----------------------|----------------------|--------------------|----------|----------------|--------------|
| Create Nev             | / Submission                                               |              |                      |                      |                    |          |                |              |
| Welcome to the C       | ACFG2023 Conference. Please have your papers subitted by f | he deadline. |                      |                      |                    |          |                |              |
| TITLE AND ABSTRA       | er                                                         |              |                      |                      |                    |          |                |              |
| 5                      | Title Title                                                | Valu         | e is required.       |                      |                    |          |                |              |
| *Ab                    | stract                                                     |              |                      |                      |                    |          |                |              |
|                        |                                                            |              |                      |                      |                    |          |                |              |
|                        |                                                            | Valu         | e is required.       |                      |                    |          |                |              |
|                        |                                                            |              |                      |                      |                    |          |                |              |
|                        | 2000 characters left                                       |              |                      |                      |                    |          |                |              |
| AUTHORS *              |                                                            |              |                      |                      |                    |          |                |              |
| You may add your ce    | llaborators.                                               |              |                      |                      |                    |          |                |              |
| Primary Contact        | Email                                                      | First Name   | Last Name            | Organization         |                    |          | Country/Region |              |
| ۲                      | 532019639@qq.com                                           | Li           | U.                   | Northwest University |                    |          |                | × ++         |
| Email                  | + Add                                                      |              |                      |                      |                    |          |                |              |
| Enter email to add new | author.                                                    |              |                      |                      |                    |          |                |              |
| SUBJECT AREAS*         |                                                            |              |                      |                      |                    |          |                |              |
| Primary Secondary      | None Of Above                                              |              |                      |                      |                    |          | Prima          | ry Secondary |

### 5、完成投稿

提交后,在"My conference"中点击会议名称即可查看所提交论文的信息。

| Conference Management Tool × S Conference Management Tool × +                                        |            |               |                                    | × - 0          |
|----------------------------------------------------------------------------------------------------|------------|---------------|------------------------------------|----------------|
| → C a cmt3.research.microsoft.com/Conference/Recent                                                  |            |               |                                    | a) 🖬 🔂 174     |
| Conferences                                                                                          |            |               |                                    | Long Yi +      |
| Conference List                                                                                      |            |               |                                    |                |
| My Conferences (1) All Conferences                                                                   |            |               |                                    | type to filter |
| Name                                                                                                 | Start Date | Location      | External URL                       | Contact        |
| The 3rd Chinese Computer Application Conference of Forestry and Grassland                            | 2/12/2022  | Harbin, China | http://icjsj.csf.org.cn/index.html | Email Chairs   |
|                                                                                                    |            |               |                                    |                |
| © 2022 Microsoft Corporation About CMT   Docs   Terms of Use   Pitnary & Cookies   Bequest Free Site |            |               |                                    | <b>Z</b>       |